# FieldConnex<sup>®</sup> DTM Software Collection

**Brief Instructions** 

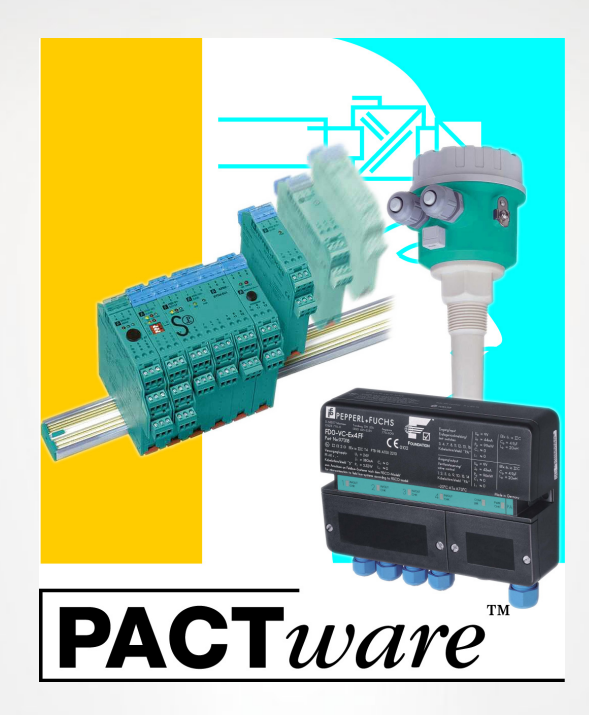

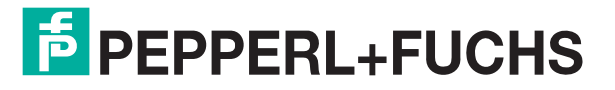

Your automation, our passion.

With regard to the supply of products, the current issue of the following document is applicable: The General Terms of Delivery for Products and Services of the Electrical Industry, published by the Central Association of the Electrical Industry (Zentralverband Elektrotechnik und Elektroindustrie (ZVEI) e.V.) in its most recent version as well as the supplementary clause: "Expanded reservation of proprietor-ship"

#### Worldwide

Pepperl+Fuchs Group Lilienthalstr. 200 68307 Mannheim Germany Phone: +49 621 776 - 0 E-mail: info@de.pepperl-fuchs.com **North American Headquarters** Pepperl+Fuchs Inc. 1600 Enterprise Parkway Twinsburg, Ohio 44087 USA Phone: +1 330 425-3555 E-mail: sales@us.pepperl-fuchs.com **Asia Headquarters** Pepperl+Fuchs Pte. Ltd. P+F Building 18 Ayer Rajah Crescent Singapore 139942 Phone: +65 6779-9091 E-mail: sales@sg.pepperl-fuchs.com

https://www.pepperl-fuchs.com

| 1 | Intro | duction                              | 4  |
|---|-------|--------------------------------------|----|
| 2 | Insta | allation                             | 5  |
|   | 2.1   | PACTwareTM Framework                 | 5  |
|   | 2.2   | FieldConnex® DTM Software Collection | 9  |
| 3 | DTM   | s in the Device Catalog              | 13 |

## 1 Introduction

To operate the FDT/DTM based Pepperl+Fuchs DTM software, several software components need to be installed first. This brief instruction leads you through the installation procedure of the following software components:

- PACTware<sup>TM</sup> Framework
- FieldConnex<sup>®</sup> DTM Software Collection

For details on the system requirements, refer to the release notes included in the FieldConnex<sup>®</sup> DTM Software Collection you have downloaded.

#### Downloading software components from the Pepperl+Fuchs website

To retrieve and download software components from the Pepperl+Fuchs website, proceed as follows:

- 1. Go to www.pepperl-fuchs.com.
- 2. Use the website **Search** function and enter the name of the component you are looking for. Alternatively, go to the Product Selector, and from the navigation tree choose **Software**.

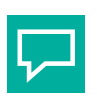

Tip

#### Administrator Rights in Microsoft<sup>®</sup> Windows<sup>®</sup>

To install software on your  $Microsoft^{(R)}$  operating system you need administrator rights. Ensure that you are logged on with administrator rights.

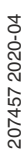

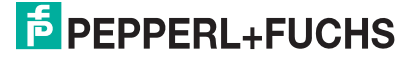

# 2 Installation

#### 2.1 PACTware<sup>TM</sup> Framework

PACTware<sup>TM</sup> is an FDT frame application. The application runs device DTMs to configure and operate field instruments. It also runs and CommDTMs to connect the correct communication partners.

Manufacturer-specific DTMs are provided along with the different field instruments as configuration tools. Often, a DTM is designed to simultaneously configure one or more different types of field instruments after installation. A list of the field instruments that can be configured is published with the DTM.

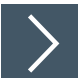

#### Installing PACTware<sup>TM</sup> Framework

- 1. Download the PACTware<sup>TM</sup> Framework to your PC.
- 2. If necessary: Unzip the package to a temporary folder of your choice.
- 3. Run the Setup.exe.
- 4. In the start dialog, choose the installation language and press OK.
  - $\mapsto$  The Component Selection window appears.

| PACTware 5.0 Insta  | aller                                                                                  | -                      |           | ×   |
|---------------------|----------------------------------------------------------------------------------------|------------------------|-----------|-----|
|                     | Select the components that should be 5.0  PACTware 5.0  ICS Generic HART FDT 1.2 DTM ( | installed w<br>R4.0.3) | ith PACTw | are |
| Windows 10 (x64)    | Ir                                                                                     | nstall                 | Clos      | se  |
| 111100110 10 (10 1) |                                                                                        |                        |           |     |

Note

The PACTware package contains additional components like ICS Generic HART DTM. Additional components are not required for running the DTMs contained in FieldConnex DTM collection.

- 5. Activate **PACTware 5.0** and optional components.
- 6. To start installation wizards of selected components, press Install.
  - $\mapsto$  The PACTware installation wizard starts automatically.

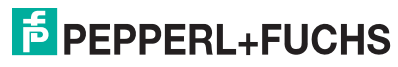

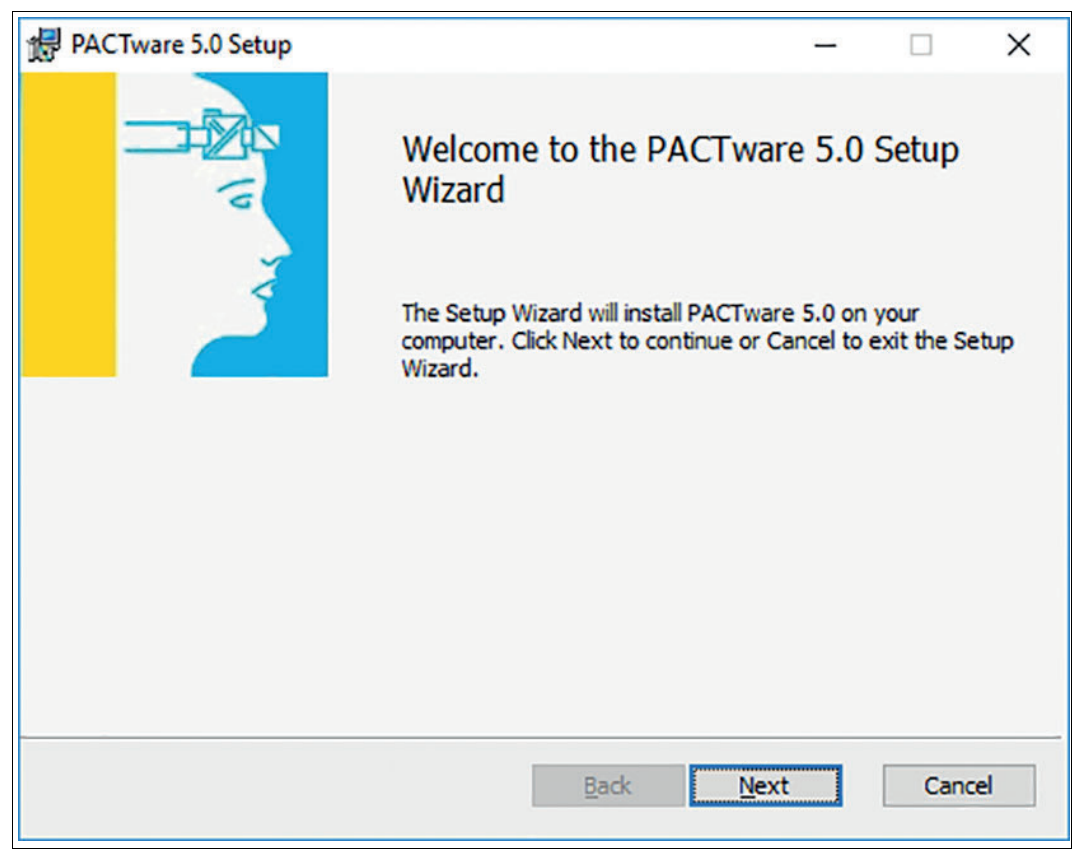

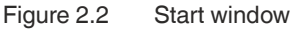

7. To continue to License Agreement window, press Next.

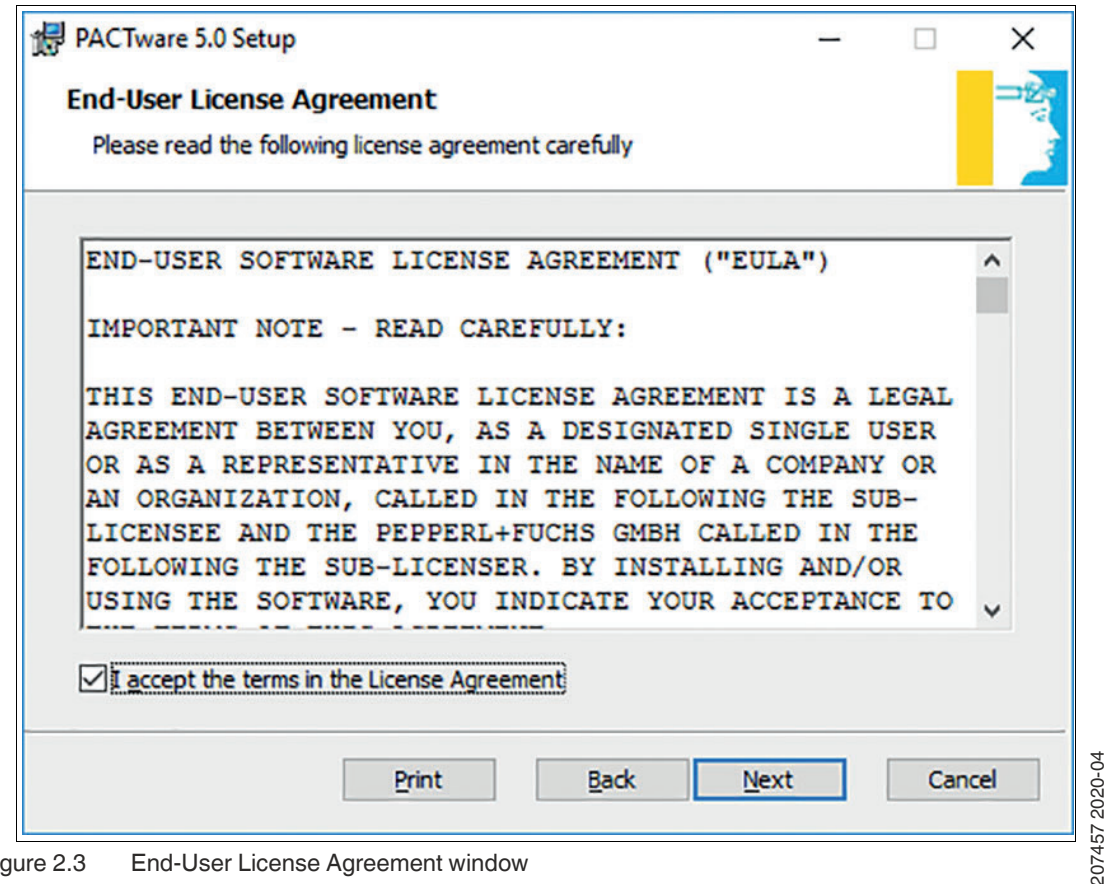

Figure 2.3 End-User License Agreement window

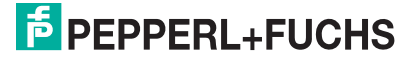

- 8. To continue, accept the End-User License Agreement and press Next.
  - $\mapsto$  The Destination Folder window appears.

| PACTware 5.0 Setup                        |                           | _              |      |
|-------------------------------------------|---------------------------|----------------|------|
| Destination Folder                        |                           |                |      |
| Click Next to install to the default fold | ler or click Change to ch | noose another. |      |
| Install PACTware 5.0 to:                  |                           |                |      |
|                                           |                           |                |      |
| C: Program Files (x86) PACTware Con       | nsortium PACTware 5.0     | 1              |      |
| Change                                    |                           |                |      |
|                                           |                           |                |      |
|                                           |                           |                |      |
|                                           |                           |                |      |
|                                           |                           |                |      |
|                                           |                           |                |      |
|                                           |                           |                | C    |
|                                           | Back                      | Next 1         | Lanc |

Figure 2.4 Destination Folder window

9. Select the destination folder and press Next.

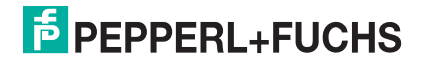

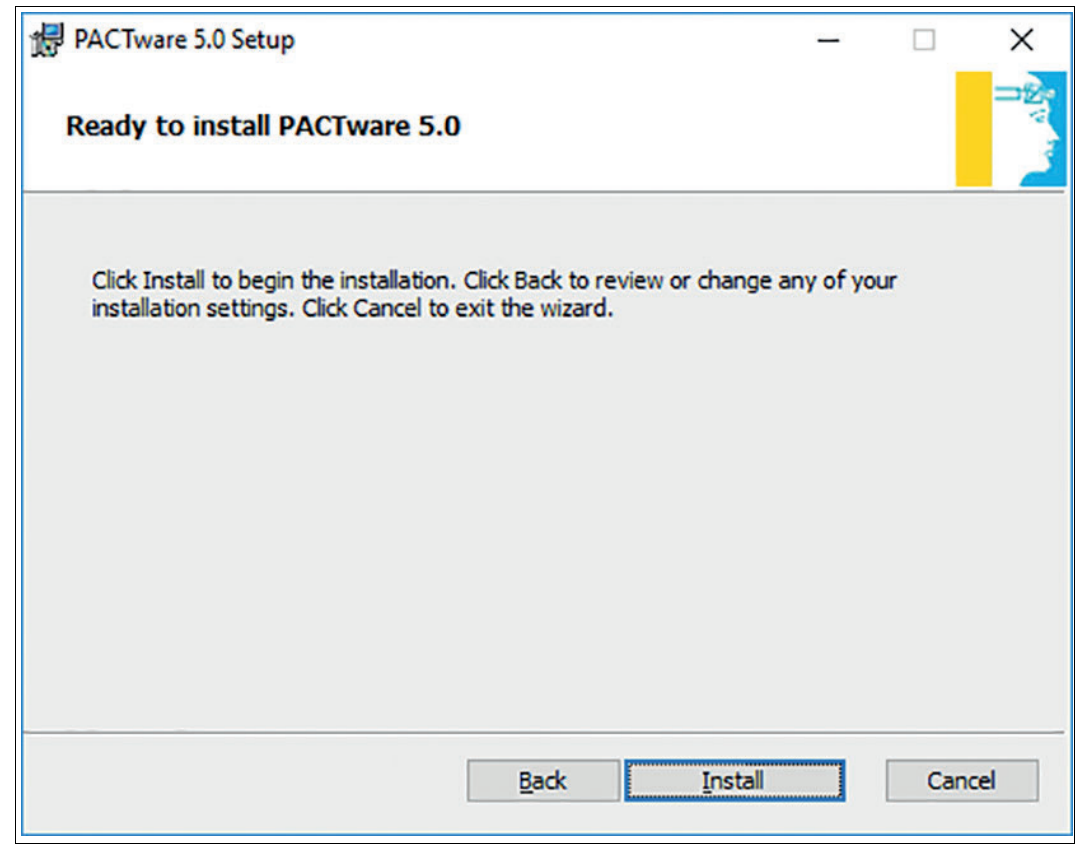

Figure 2.5 Ready to install window

- **10.** For the wizard to complete the installation, press **Install**.
- 11. When installation is completed, press Finish.

→ If additional components were selected, these components are installed consecutively.

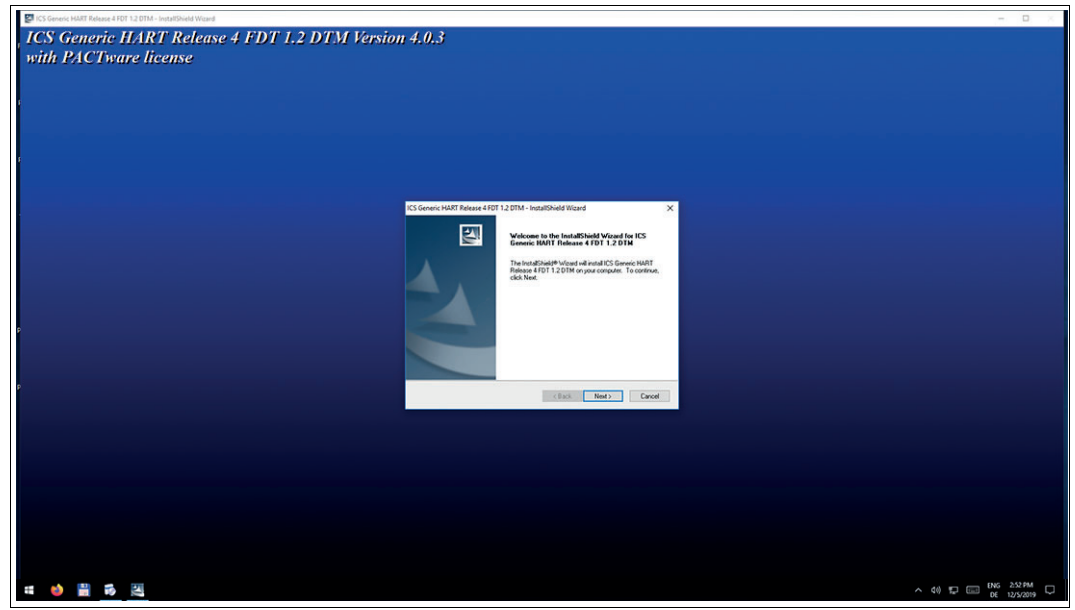

Figure 2.6ICS Generic HART DTM installation wizard $\mapsto$  Follow instructions of the installation wizard.

12. After the installation is completed, delete temporary folder created in step 2 and its content.

#### 2.2 FieldConnex<sup>®</sup> DTM Software Collection

A DTM (short for Data Type Manager) is a software configuration module for configuring and parameterizing field instruments. The DTM provides a user interface that allows using all field instrument's configuration options to their full potential.

The DTM is used with an FDT framework such as PACTware<sup>TM</sup>. The installation order of a DTM and the respective framework is not defined.

Upon starting the framework, it is recommended to update the DTM device catalog in order to search for all installed DTMs and include them.

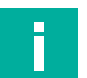

#### Note

DTMs provided by Pepperl+Fuchs are compatible with the PACTware<sup>®</sup> framework. DTMs compatible with other frameworks are available upon request.

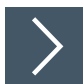

#### Installing a FieldConnex<sup>®</sup> DTM

- 1. Download the FieldConnex<sup>®</sup> DTM Software Collection to your PC.
- 2. If necessary: Unzip the package to a temporary folder of your choice.
- 3. Run the FieldConnexSetup.exe.
  - $\mapsto$  The installation wizard window appears.

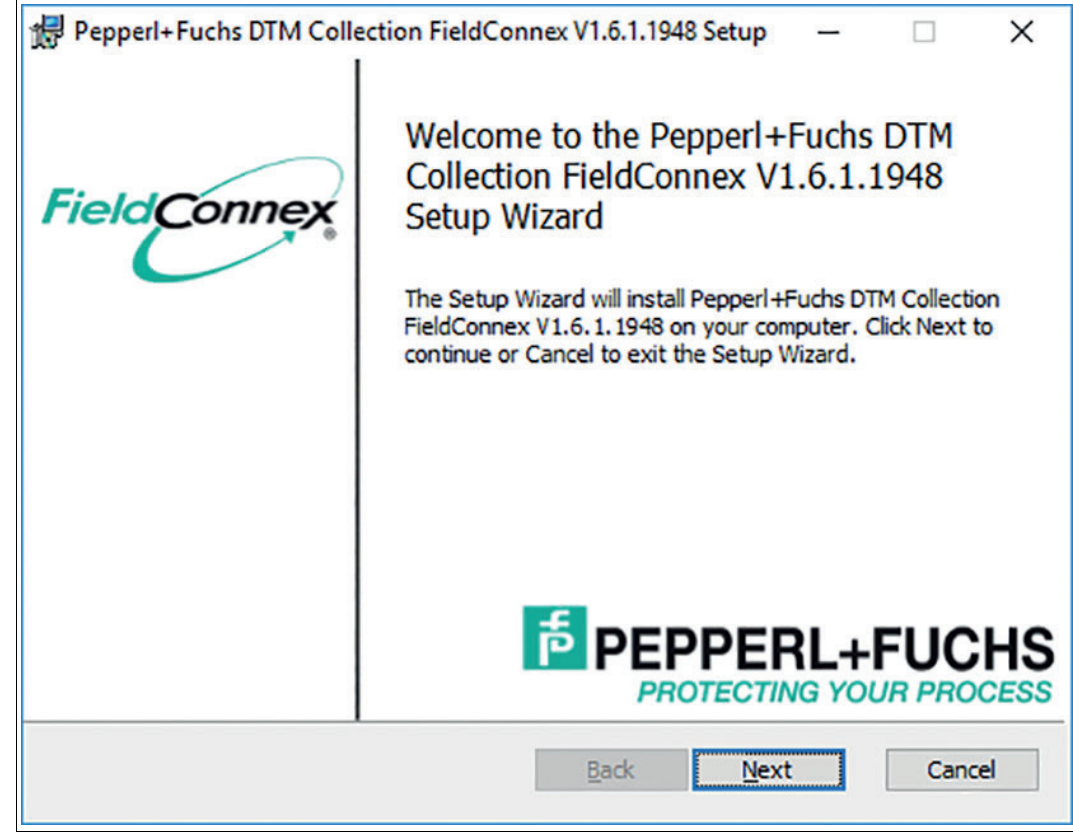

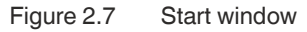

4. To continue, press Next.

 $\rightarrow$  The window License Agreement appears.

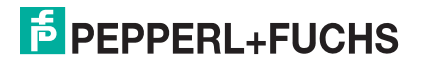

| Pepperl+Fuchs DTM Collection FieldConnex V1.6.1.1948 Setup — 🗌 | ×   |
|----------------------------------------------------------------|-----|
| End-User License Agreement                                     | -   |
| Please read the following license agreement carefully          | P   |
| END-USER SOFTWARE LICENSE                                      | ^   |
| AGREEMENT ("EULA")                                             |     |
| IMPORTANT NOTE - READ CAREFULLY:                               |     |
| THIS END-USER SOFTWARE LICENSE AGREEMENT IS A                  |     |
| LEGAL AGREEMENT BETWEEN YOU, AS A DESIGNATED                   |     |
| SINGLE USER OR AS A REPRESENTATIVE IN THE NAME                 |     |
| JOF A COMPANY OR AN ORGANIZATION, CALLED IN                    | ~   |
| I accept the terms in the License Agreement                    |     |
|                                                                |     |
| Print Back Next Can                                            | cel |
|                                                                |     |

Figure 2.8 End-User License Agreement

- 5. To continue, accept the End-User License Agreement and press Next.
  - $\mapsto$  The Custom Setup window appears.

| Pepperl+Fuchs D<br>Custom Setup<br>Select the way yo | M Collection FieldConne                                                                                                   | c V1.6.1.1948 S<br>ed.                                      | etup —                                                                        | - ×                                  |
|------------------------------------------------------|----------------------------------------------------------------------------------------------------|-------------------------------------------------------------|-------------------------------------------------------------------------------|--------------------------------------|
| Click the icons in t                                 | he tree below to change the                                                                                               | way features v                                              | vill be installed                                                             |                                      |
|                                                      | rofibus DTMs<br>*D0-TI-Ex8.PA.*<br>*D0-MIO-Ex12.PA.*<br>HD2-GTR-4PA<br>rofinet DTMs<br>HD2-GTR-4PA.PN<br>PROFINET IO Comm | This feat<br>hard driv<br>subfeatu<br>subfeatu<br>hard driv | ure requires 0<br>re. It has 3 of<br>ires selected.<br>ires require 56<br>re. | KB on your<br>3<br>The<br>MB on your |
| Location:                                            | C:\Program Files<br>(x86)\Pepperl+Fuchs\DTM\F                                                                             | Fieldconnex\                                                |                                                                               | Browse                               |
|                                                      | Dick Lisson                                                                                                    | Pack                                                        | Next                                                                          | Cancel                               |

207457 2020-04

6. To install all DTMs of FieldConnex DTM collection, press Next. Alternatively, to install only a subset of DTMs, change selection and press Next.

| Pepperl+Fuchs DTM Collection FieldConnex V1.6.1.1948 Setup —                                                                                | ×       |
|----------------------------------------------------------------------------------------------------|---------|
| Ready to install Pepperl+Fuchs DTM Collection FieldConnex V1                                                                                | ħ       |
| Click Install to begin the installation. Click Back to review or change any of your installation settings. Click Cancel to exit the wizard. |         |
|                                                                                                    |         |
|                                                                                                    |         |
| Back                                                                                                    | Cancel  |
|                                                                                                    | Contect |

7. For the wizard to complete the installation, press Install.

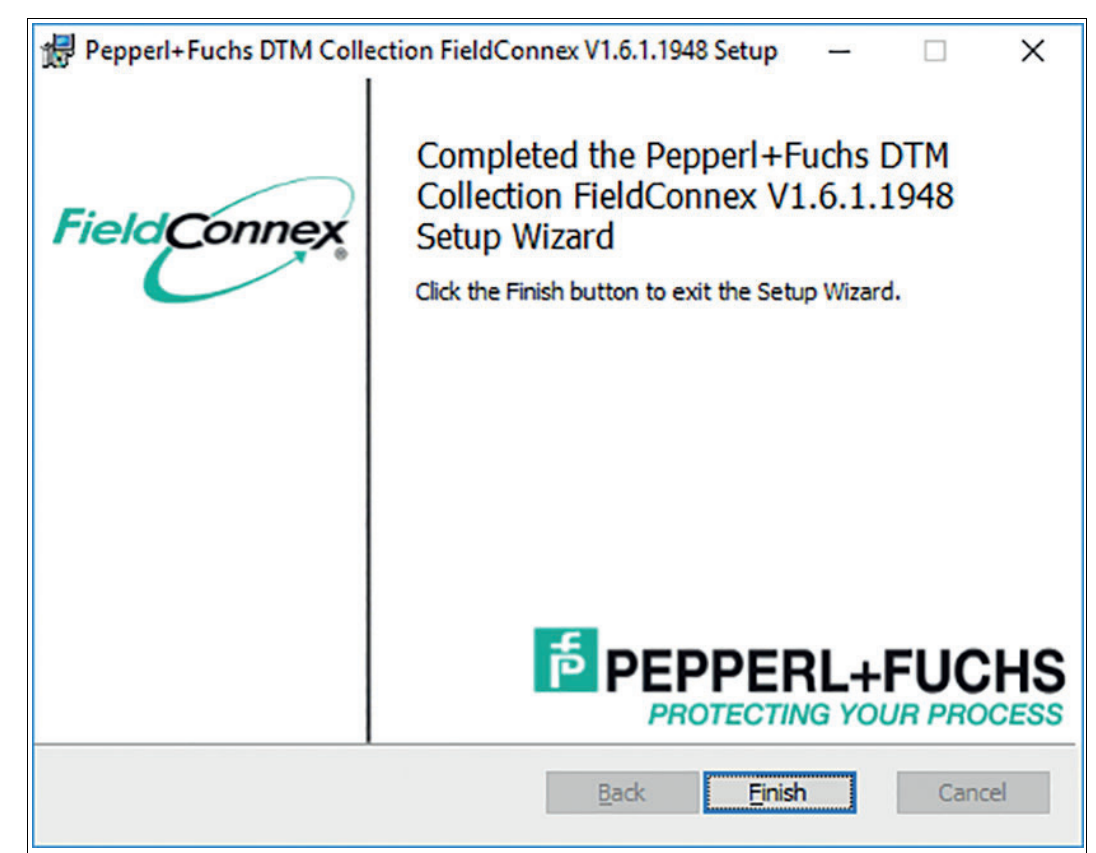

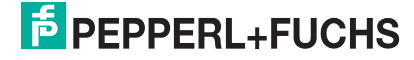

- 8. When installation is completed, press Finish.
- 9. Delete the temporary folder created in step 2 and its content.

# 3 DTMs in the Device Catalog

Each DTM is registered with the Windows<sup>®</sup> operating system in the process of its installation. This does not include an automatic registration in a framework like PACTware<sup>TM</sup>, not even if the DTM was installed before. After starting the framework, always update the device catalog first, prior to using a DTM that is installed on your PC.

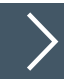

## Updating the PACTware<sup>TM</sup> Device Catalog

- 1. Make sure that all projects are closed.
- In order to open the device catalog, in the menu bar click on the icon 
   Alternatively, in the right hand side of the PACTware<sup>TM</sup> window, click on the tab Device Catalog.
- 3. Click on the button Update device catalog.

Update device catalog

4. In order to create a new PACTware<sup>TM</sup> device catalog, click on **Yes** and wait for completion.

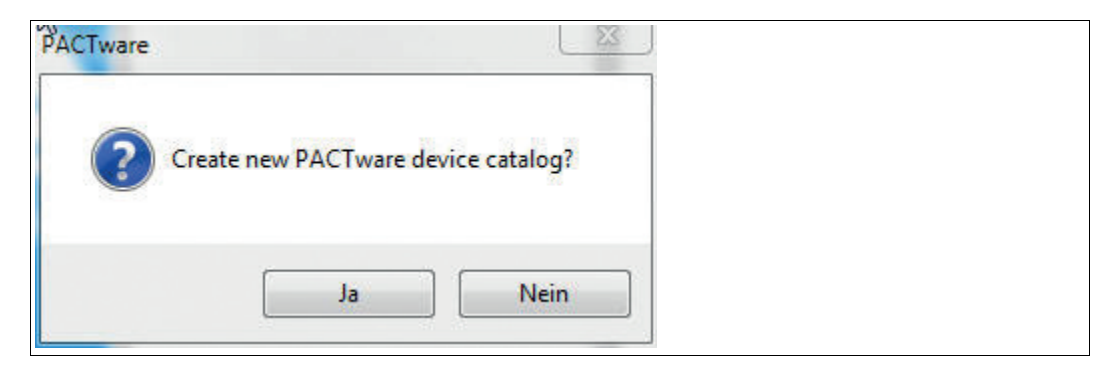

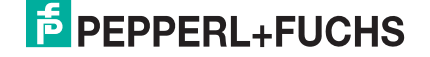

# Your automation, our passion.

# **Explosion Protection**

- Intrinsic Safety Barriers
- Signal Conditioners
- FieldConnex<sup>®</sup> Fieldbus
- Remote I/O Systems
- Electrical Ex Equipment
- Purge and Pressurization
- Industrial HMI
- Mobile Computing and Communications
- HART Interface Solutions
- Surge Protection
- Wireless Solutions
- Level Measurement

#### **Industrial Sensors**

- Proximity Sensors
- Photoelectric Sensors
- Industrial Vision
- Ultrasonic Sensors
- Rotary Encoders
- Positioning Systems
- Inclination and Acceleration Sensors
- Fieldbus Modules
- AS-Interface
- Identification Systems
- Displays and Signal Processing
- Connectivity

Pepperl+Fuchs Quality Download our latest policy here:

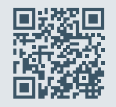

www.pepperl-fuchs.com/quality

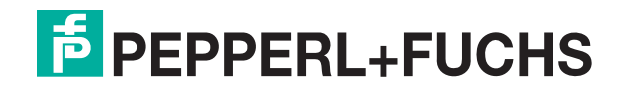

www.pepperl-fuchs.com © Pepperl+Fuchs · Subject to modifications Printed in Germany 207457 / DOCT-1459B